## Use a Web Browser on ABB Drives!

The FENA-01 Ethernet module for ABB drives can be reached through a web browser!

- 1. Using the keypad, enter a valid IP address in Group 51, Parameters 5105 through 5108.
- 2. Using the keypad, enter a valid subnet mask like 255.255.255.0 which shows up as option 24 in Parameter 5109
- 3. Parameter 51.27, Edit, Refresh to perform a parameter refresh or cycle power to the drive.
- 4. Connect the drive to the same network as your PC and type the IP address into the address bar of your favorite browser.

You will have access to 3 major sections of information.

## Section 1: Status

This will show all of the important facts about the Ethernet module like software version, MAC and serial number.

| C ADD, FENA-01 - Windows Internet E | epioner                                           |                         | ×     |
|-------------------------------------|---------------------------------------------------|-------------------------|-------|
| 😋 🕞 💌 🖻 (Hep of 192, 568, 100, 228) | P 🗠 🔁 🦇 🗶 🚥 A68, REM-01                           | ×                       | A ★ 0 |
|                                     | ABB Power and productivity<br>for a before works? | FENA-01 ETHERNET ADAPTE | R     |
|                                     | Status Configuration Support                      |                         |       |
|                                     | Status information                                |                         |       |
|                                     | Common software version                           | 0072                    |       |
|                                     | Application software version                      | 0255                    |       |
|                                     | Software version date                             | Nov 9 2011              |       |
|                                     | Serial number                                     | 1400103                 |       |
|                                     | MAC address                                       | 00:1C:01:00:18:8C       |       |
|                                     |                                                   |                         |       |
|                                     |                                                   |                         |       |
|                                     |                                                   |                         |       |
|                                     |                                                   |                         |       |
|                                     |                                                   |                         |       |
|                                     |                                                   |                         |       |

<u>Section 2: Configuration</u> This will show all of the parameters needed to configure your Ethernet module to talk to your control system via EtherNet IP, Modbus TCP or ProfiNET.

| C ADD, FENAN OL - Windows Into | nal Equation<br>1922 Transferrary D 🖸 🖓 🖬 🖬 🖬 🖬 🖬 🖬 | 54-61 •                            |                          | <u>ाहल</u><br>के के लि |
|--------------------------------|-----------------------------------------------------|------------------------------------|--------------------------|------------------------|
|                                | ABB Power and productiony<br>for a before world?"   |                                    | FENA-01 ETHERNET ADAPTER | *                      |
|                                | Statue <u>Configuration</u> Support                 |                                    |                          |                        |
|                                | Configuration Parameters - Group /                  | a                                  |                          | _                      |
|                                | Module information                                  |                                    |                          |                        |
|                                | 51.01. Fieldbus adapter type                        | ETHERNET                           |                          |                        |
|                                | Ethernet configuration                              |                                    |                          |                        |
|                                | 51.02. Protocol/Profile                             | Modbas/TCP, A00 Onves Eshanced (1) | 2                        |                        |
|                                | 51.03. Communication rate                           | Auto-megehnie (D)                  | 2                        |                        |
|                                | 51.04. IP configuration                             | Since P (0)                        | 2                        |                        |
|                                | 51.05-08. IP address                                | 110.188.100.227                    |                          |                        |
|                                | 51.09. Subnet mask                                  | 255.255.255.0 (24)                 | 2                        |                        |
|                                | 51.10-13. Gateway address                           | 0.0.0.0                            |                          |                        |
|                                | 51.19. Transparent16 scale                          | (99)                               |                          |                        |

<u>Section 3: Support</u> This section give you links to find important information like manuals and EDS files

| ADD, FENA-01 - Windows Internet Explorer    |                                  |                      |                     | _ # × |
|---------------------------------------------|----------------------------------|----------------------|---------------------|-------|
| 🖉 🚱 💌 🖬 http://102.068.000.227/http://thm 🖉 | • 🖻 🕫 🗙 🖬 A68, RBM-01            | *                    |                     | ▲ ★ ☉ |
| ABB Pewer and pro                           | oductivity<br>orld <sup>ma</sup> | FENA-0               | 01 ethernet adapter |       |
| Status Configuration                        | on <u>Support</u>                |                      |                     |       |
| Click here for r                            | more information about field     | bus parameters!      |                     |       |
| EDS files                                   |                                  |                      |                     |       |
| Ethernet/IP EDS                             | files                            | EDS Files            |                     |       |
| WWW docume                                  | ntation and downloads            |                      |                     |       |
| HTTP address:                               |                                  | ABB Fieldbus options |                     |       |
| HTTP address:                               |                                  | FENA-01.HW.Manual    |                     |       |
| HTTP address:                               |                                  | FENA-01 Modbua/TGP   |                     |       |
| HTTP address:                               |                                  | FENA-01 Ethernet/IP  |                     |       |
|                                             |                                  |                      |                     |       |
|                                             |                                  |                      |                     |       |
|                                             |                                  |                      |                     |       |
|                                             |                                  |                      |                     |       |
|                                             |                                  |                      |                     |       |

**\*Note:** This is not a webpage that will show all of the parameters in the drive. It will only show Ethernet card related parameters.